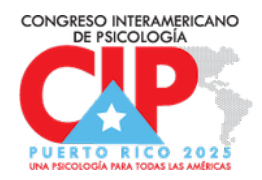

## **INSTRUCCIONES PARA PERSONAS <u>YA INSCRITAS</u>**

## Cómo agregar talleres a su inscripción después de haber completado la misma

Si ya está inscrito/a en el Congreso, y inscribirte en los talleres precongreso, debe ingresar con el código de confirmación que recibió en un correo electrónico cuando se inscribió. Pasos:

- Localice en su correo un mensaje titulado a nombre de <u>Marcos Reyes-Estrada</u> con el asunto de "Registro Confirmado-Congreso Interamericano de Psicología 2025" para localizar su código de confirmación. Ingrese al enlace para inscribirse en el (o los) taller(es) pre congreso.
- Presione sobre "¿Ya está inscrito/a?". Ingrese con las credenciales, correo electrónico y código de confirmación de su cuenta de acceso para ingresar a tu perfil de inscripción.
- **3.** Localice el botón azul al final de la página que dice **"Modificar registro/ Modify registration"**
- 4. Identifique y agregue los talleres en los que desee matricularse.
- 5. Continúe a través de las pantallas del formulario y pague la cantidad correspondiente.
- 6. Recibirá confirmación y recibo de pago luego de terminar el proceso.

-----

## **INSTRUCCIONES PARA PERSONAS SIN INSCRIPCIÓN**

## Instrucciones para inscribirse al congreso y agregar talleres precongreso a su inscripción

Si es la primera vez que ingresa al sistema de inscripción, complete el formulario de inscripción en todas sus partes y agregue los talleres que interese. Recuerde que si aún no estás decidido/a matricularte en un taller precongreso, puedes completar la inscripción al congreso y luego ingresar con tu código de confirmación e inscribirte en un taller. Sigue las instrucciones indicadas en este documento.